#### Тест-кейсы для проверки работоспособности Интеграционного шлюза в части приема и отправки документов через ЭДО НРД

Для тестирования работоспособности Интеграционного шлюза (ИШ) в части приема и отправки документов через ЭДО НРД достаточно проверить работоспособность канала WSL, отправив и приняв несколько электронных документов.

### Оглавление

| Тест-н    | кейсы для проверки работоспособности Интеграционного шлюза в части приема и отпра          | вки |
|-----------|--------------------------------------------------------------------------------------------|-----|
| докул     | лентов через ЭДО НРД                                                                       | 1   |
| 1.        | Проверка состояния ИШ                                                                      | 1   |
| 2.        | Запрос сертификатов участников транзита                                                    | 2   |
| C         | Отправка запроса сертификатов                                                              | 2   |
| Г         | Толучение ответа                                                                           | 4   |
| Г         | Тросмотр Журнала                                                                           | 4   |
| 3.        | Отправка нетипизированного транзитного документа открытым конвертом                        | 5   |
| 4.        | Отправка нетипизированного транзитного документа закрытым конвертом                        | 6   |
| 5.        | Получение транзитных квитанций                                                             | 7   |
| 6.<br>дег | Отправка поручения с кодом операции 70. Получение депозитарной квитанции (для<br>10нентов) | 8   |
| 7.        | Получение депозитарного отчета (для депонентов)                                            | 9   |
| 8.        | Отправка в НРД сообщения свободного формата (для регистраторов)                            | 9   |
| 9.<br>рег | Получение сообщения о приеме и обработке сообщения свободного формата (для<br>истраторов)  | 10  |

# 1. Проверка состояния ИШ

Цель кейса: проверить, что Интеграционный шлюз запущен, и запомнить пути к папкам, в которых размещаются входящие документы и документы для отправки.

После того, как WSL канал настроен в соответствии с <u>Руководством по установке и настройке ПО</u> <u>«Интеграционный шлюз HPД»</u> на работу в контуре TECT3 (Адрес службы WSL <u>https://gostt3.nsd.ru/onyx-ms/OnyxEdoWSService/OnyxEdo</u>для ГОСТ сертификатов), необходимо перейти в верхней панели на закладку «Сводка» и убедиться, что в строке «Состояние интеграционного шлюза» отображается «Запущен». На рисунке 1 это область 1.

Проверьте пути к папкам:

- входящие файлы вы будете искать в подпапках по адресу, указанному в строке «Входящие файлы»
- файлы для отправки необходимо подкладывать в подпапки по адресу, указанному в строке «Исходящие файлы»

| Интеграционный шлюз НРД Х                                                                          |                                                                |           |                         |               |                   |                                    |
|----------------------------------------------------------------------------------------------------|----------------------------------------------------------------|-----------|-------------------------|---------------|-------------------|------------------------------------|
| 🦳 Сводка 🕹 Входящие пакеты 🔿 Исходящие пакеты 🚫 Ошибки отправки/получения 🕔 Очередь задач 🖹 Журнал |                                                                |           |                         |               |                   |                                    |
| Состояние интеграционного шлюза Запущен 1                                                          |                                                                |           |                         |               |                   |                                    |
| > Запустить                                                                                        |                                                                | Остан     | овить                   | 🌣 Настройки   | 🖒 Вых             | ход                                |
| Получено пакетов (за сегодня):                                                                     |                                                                |           | Отправлено пакетов      | (за сегодня): | Ошибок отправки/г | юлучения (за сегодня):<br><b>2</b> |
| WSL TEST                                                                                           |                                                                |           |                         | 上 Спр         | авочник участни 2 | 🖹 Участники транзита               |
| Входящие файлы                                                                                     |                                                                | /home/NSI | D/danilicheva/IGate/INE | BOX           |                   | Ê                                  |
| Исходящие файлы                                                                                    |                                                                | /home/NSI | D/danilicheva/lGate/OU  | ТВОХ          |                   | Ê                                  |
| Отправленные файлы                                                                                 | вленные файлы 📨 /home/NSD/danilicheva/lGate/SENT               |           |                         |               |                   |                                    |
| Ошибочные файлы                                                                                    |                                                                | /home/NSI | D/danilicheva/IGate/ER  | RORS          |                   | Ê                                  |
| Справочник участников                                                                              | Справочник участников 🥼 /home/NSD/danilicheva/IGate/REPCLIENTS |           |                         |               |                   |                                    |
|                                                                                                    |                                                                |           |                         |               |                   |                                    |
| Версия 83.0.150 (x64) (j                                                                           |                                                                |           |                         |               |                   |                                    |

Рисунок 1. Проверка состояния ИШ

### 2. Запрос сертификатов участников транзита.

Цель кейса: проверить, что Интеграционный шлюз взаимодействует с НРД (т.е. успешно отправляет и принимает пакеты). Для этого запросить сертификаты участников транзита и проконтролировать, что они добавлены.

### Отправка запроса сертификатов

Нажмите кнопку «Участники транзита» (на рисунке1 это область 2).

В появившемся окне следует нажать «Добавить участника» (см. область 1 на рис. 2), далее в параметрах участника транзита заполнить необходимые поля:

- депозитарный код (введите свой депозитарный код, выданный вам для тестирования, т.о. вы сможете сами себе отправлять транзитные пакеты закрытым конвертом);
- наименование организации (любое на ваше усмотрение).

Далее необходимо нажать «ОК» (см. область 2 на рис. 2), и добавленный участник появится в списке. Теперь необходимо нажать «Загрузить сертификаты» (см. область 3 на рис. 2) и далее нажать «ОК».

| Участники транзита                                                                                                    |                 |                     | _ ×        |  |  |  |
|----------------------------------------------------------------------------------------------------|-----------------|---------------------|------------|--|--|--|
| 1                                                                                                    | 3               |                     |            |  |  |  |
| 🕂 Добавить участника                                                                                                    | 보 Загрузить сер | тификат 生 Загрузить |            |  |  |  |
| 1 Экспорт участников                                                                                                    | 生 Импорт участі | ников Всего участн  | иков: 2    |  |  |  |
| Поиск                                                                                                    |                 |                     |            |  |  |  |
| Список участников транзита<br>NDC00000000 НРД<br>MC025940000 Свой Банк $\stackrel{1}{\checkmark}$ $\stackrel{1}{\checkmark}$ $\stackrel{1}{\checkmark}$ |                 |                     |            |  |  |  |
| Параметры участника транзита                                                                                                    |                 |                     | _ O X      |  |  |  |
| Депозитарный код МС                                                                                                    | 0111100000      |                     |            |  |  |  |
| Наименование организа Ре                                                                                                    | гистратор МС    |                     |            |  |  |  |
|                                                                                                    | Участник Транзи | та 2.0              |            |  |  |  |
| <b>+</b> ū                                                                                                    |                 | Поиск               |            |  |  |  |
| № ключа шифрования                                                                                                    | Владелец        | Ключ действителен с | Ключ дейст |  |  |  |
| Номер     Дата выдачи     Дата окончания                                                                                                    |                 |                     |            |  |  |  |
|                                                                                                    |                 | 2                   | ОК         |  |  |  |

Рисунок 2. Загрузка сертификата

В Сводке должно измениться количество отправленных пакетов (см. рис. 3, область 1).

| Интеграционный шлюз НРЛ                                                | _                                                              |                         |            |                 |                  |                              | _ n_x              |
|------------------------------------------------------------------------|----------------------------------------------------------------|-------------------------|------------|-----------------|------------------|------------------------------|--------------------|
| Сволка 🕒 Входашие с                                                    | акеть                                                          |                         |            | ки отправки/пол |                  | Очерель залач                |                    |
| У сводка С входящие пакеты С ошиоки отправки/получения С очередь задач |                                                                |                         |            |                 |                  |                              |                    |
| Состояние интеграционного шлюза Запущен                                |                                                                |                         |            |                 |                  |                              |                    |
|                                                                        |                                                                |                         |            |                 |                  |                              |                    |
| > Запустить                                                            |                                                                | Остановить              | •          | Настройки       |                  | 🖒 Выход                      |                    |
| Получено пакетов (за сегод                                             | Отправлено                                                     | пакетов (за с           | егодня):   | Ошибок о        | тправки/получени | ия (за сегодня):<br><b>2</b> |                    |
| WSL TEST                                                               |                                                                |                         |            | Сп              | равочник уча     | стников 🖹 Учас               | стники транзита    |
| Входящие файлы                                                         |                                                                | /home/NSD/danilicheva/l | Gate/INBOX |                 |                  |                              | Ê                  |
| Исходящие файлы                                                        | Исходящие файлы 🦢 /home/NSD/danilicheva/IGate/OUTBOX           |                         |            |                 |                  | Ê                            |                    |
| Отправленные файлы                                                     | Отправленные файлы 🗁 /home/NSD/danilicheva/IGate/SENT          |                         |            |                 | Ê                |                              |                    |
| Ошибочные файлы                                                        | Ошибочные файлы 🗖 /home/NSD/danilicheva/lGate/ERRORS           |                         |            |                 | Ê                |                              |                    |
| Справочник участников                                                  | Справочник участников 📂 /home/NSD/danilicheva/lGate/REPCLIENTS |                         |            |                 |                  |                              | Ê                  |
|                                                                        |                                                                |                         |            |                 |                  |                              |                    |
|                                                                        |                                                                |                         |            |                 |                  |                              |                    |
|                                                                        |                                                                |                         |            |                 |                  |                              |                    |
|                                                                        |                                                                |                         |            |                 |                  |                              |                    |
|                                                                        |                                                                |                         |            |                 |                  |                              |                    |
|                                                                        |                                                                |                         |            |                 |                  |                              |                    |
|                                                                        |                                                                |                         |            |                 |                  |                              |                    |
|                                                                        |                                                                |                         |            |                 |                  |                              |                    |
|                                                                        |                                                                |                         |            |                 |                  |                              |                    |
|                                                                        |                                                                |                         |            |                 |                  |                              |                    |
|                                                                        |                                                                |                         |            |                 |                  | Версия                       | 83.0.150 (x64) (i) |
|                                                                        |                                                                | Duar                    |            |                 |                  |                              |                    |

#### Рисунок 3. Сводка ИШ

### Получение ответа

Через некоторое время будет получен ответ от НРД со списком сертификатов и увеличится количество принятых пакетов на закладке «Сводка». Присланные из НРД сертификаты автоматически добавятся в справочник участников транзита и в локальный Справочник сертификатов. Убедитесь, что в Справочнике участников транзита отобразились полученные ключи.

### Просмотр Журнала

Чтобы посмотреть входящие и исходящие пакеты, нажмите на кнопку «Журнал» на верхней панели (см. рис. 3, область 2).

На открывшейся вкладке (см. рис. 4) установите флаг «Подробно», чтобы отобразить подробную информацию об отправке и приеме пакетов. Если на странице нет ошибок, которые подсвечены красным цветом, и имеются строки с содержанием "has been sent", то система работает корректно.

| 🎦 Интеграци                                                                                        | онный шлюз НРД                                                                                                  |                        | _ O X                     |  |  |  |  |
|----------------------------------------------------------------------------------------------------|----------------------------------------------------------------------------------------------------|------------------------|---------------------------|--|--|--|--|
| 🗥 Сводка 🕹 Входящие пакеты 🕜 Исходящие пакеты 🚫 Ошибки отправки/получения 🕔 Очередь задач 🖹 Журнал |                                                                                                    |                        |                           |  |  |  |  |
| Ū 🔽                                                                                                | Іодробно                                                                                                    | Открыть файл журнала   | Открыть папку журнала     |  |  |  |  |
| 15:21:47                                                                                           | WSL TEST: enqueued 'Send 'Update Transit member certs' for MC0259400000'                                        |                        |                           |  |  |  |  |
| 15:21:47                                                                                           | WSL TEST: take 1 from queue                                                                                     |                        |                           |  |  |  |  |
| 15:21:47                                                                                           | WSL TEST: [W] message 'Update Transit member certs' is ready                                                    |                        |                           |  |  |  |  |
| 15:21:47                                                                                           | WSL TEST: sending 'Update Transit member certs'                                                                 |                        |                           |  |  |  |  |
| 15:21:47                                                                                           | WSL TEST: DB Counting OutPkgRecords [W] from "15.12.2023 00:00:00" till "16                                     | .12.2023 00:00:00"     |                           |  |  |  |  |
| 15:21:47                                                                                           | WSL TEST: DB Counted 1 OutPkgRecords [W] from "15.12.2023 00:00:00" till "16.12.2023 00:00:00" took 103 ms      |                        |                           |  |  |  |  |
| 15:21:47                                                                                           | WSL TEST: message 'Update Transit member certs' has package name 'W15C00                                        | 002.ZIP'               |                           |  |  |  |  |
| 15:21:47                                                                                           | WSL TEST: sending package W15C0002.ZIP: making package                                                          |                        |                           |  |  |  |  |
| 15:21:47                                                                                           | WSL TEST: transfering package                                                                                   |                        |                           |  |  |  |  |
| 15:21:48                                                                                           | POST http://onyx-edo.k8s.dev.test.local/OnyxEdoWSService/OnyxEdo -> 200 (el                                     | lapsed 505 ms)         |                           |  |  |  |  |
| 15:21:48                                                                                           | WSL TEST: PutPackageExt(PersonCode: 'MC0259400000', PackageFileName: 'W15C0002.ZIP') -> OK (HTTP 200 in 511 ms) |                        |                           |  |  |  |  |
| 15:21:48                                                                                           | WSL TEST: transmission completed                                                                                |                        |                           |  |  |  |  |
| 15:21:48                                                                                           | DB Updating OutPkgRecord with ID 0                                                                              |                        |                           |  |  |  |  |
| 15:21:48                                                                                           | DB Updating OutPkgRecord with ID 5 complete. Rows affected: 1 took 189 ms                                       |                        |                           |  |  |  |  |
| 15:21:48                                                                                           | WSL TEST: message 'Update Transit member certs' has been sent as package 'W1SC0002.ZIP' (878 ms)                |                        |                           |  |  |  |  |
| 15:21:48                                                                                           | WSL TEST: Postjob(Update Transit member certs) took 893 ms                                                      |                        |                           |  |  |  |  |
| 15:21:48                                                                                           | DB Updating OutPkgRecord with ID 5                                                                              |                        |                           |  |  |  |  |
| 15:21:48                                                                                           | DB Updating OutPkgRecord with ID 5 complete. Rows affected: 4 took 115 ms                                       |                        |                           |  |  |  |  |
| 15:21:53                                                                                           | DB Counting OutPkgRecords from "15.12.2023 00:00:00" till "16.12.2023 00:00                                     | :00"                   |                           |  |  |  |  |
| 15:21:53                                                                                           | DB Counted 2 OutPkgRecords from "15.12.2023 00:00:00" till "16.12.2023 00:0                                     | 0:00" async took 2 ms  |                           |  |  |  |  |
| 15:22:00                                                                                           | DB Counting OutPkgRecords from "15.12.2023 00:00" till "16.12.2023 00:00                                        | :00"                   |                           |  |  |  |  |
| 15:22:00                                                                                           | DB Counting InPkgRecords from "15.12.2023 00:00:00" till "16.12.2023 00:00:0                                    | 0"                     |                           |  |  |  |  |
| 15:22:00                                                                                           | DB Counting ErrorPkgRecords from "15.12.2023 00:00:00" till "16.12.2023 00:0                                    | 0:00"                  |                           |  |  |  |  |
| 15:22:00                                                                                           | DB Counted 2 OutPkgRecords from "15.12.2023 00:00:00" till "16.12.2023 00:0                                     | 0:00" async took 28 ms |                           |  |  |  |  |
| 15:22:00                                                                                           | DB Counted 2 ErrorPkgRecords from "15.12.2023 00:00:00" till "16.12.2023 00:00:00" async took 39 ms             |                        |                           |  |  |  |  |
| 15:22:00                                                                                           | DB Counted 0 InPkgRecords from "15.12.2023 00:00:00" till "16.12.2023 00:00:                                    | :00" async took 75 ms  |                           |  |  |  |  |
| 15:22:04                                                                                           | WSL TEST: locking directory '/home/NSD/danilicheva/IGate'                                                       |                        |                           |  |  |  |  |
| 15:22:04                                                                                           | WSL TEST: directory '/home/NSD/danilicheva/IGate' is locked                                                     |                        |                           |  |  |  |  |
| 15:22:04                                                                                           | WSL TEST: unlocking directory '/home/NSD/danilicheva/IGate'                                                     |                        |                           |  |  |  |  |
| 15:22:04                                                                                           | WSL TEST: directory '/home/NSD/danilicheva/IGate' is unlocked                                                   |                        |                           |  |  |  |  |
|                                                                                                    |                                                                                                    |                        | Версия 83.0.150 (x64) (i) |  |  |  |  |

Рисунок 4. Журнал

# 3. Отправка нетипизированного транзитного документа открытым конвертом

Цель кейса: проверить, что Интеграционный шлюз успешно отправляет транзитные пакеты открытым конвертом.

Отправьте самому себе произвольный файл (размером не более 1 Мб, чтобы не перегружать тестовый контур) в виде нетипизированного транзитного документа открытым конвертом (т.е. без шифрования). Для этого:

1. Подготовьте транзитный конверт: файл WINF.XML с корневым тегом COVERING\_LETTER, по следующему формату, желтым отмечены поля, которые нужно заполнить своими данными:

```
<?xml version="1.0" encoding="windows-1251"?>
<!DOCTYPE COVERING LETTER>
<COVERING_LETTER PROCESSING_MODE="LIVE" STATE="ORIG_TO_NDC" TRANSIT="YES">
   <RECIPIENT>
         <CONTRAGENT>
                <CONTRAGENT CODE>Здесь указывается ваш депозитарный
код</CONTRAGENT CODE>
          </CONTRAGENT>
   </RECIPIENT>
   <SERVICE_MARKS>
          <SUBJECT>NTED#</SUBJECT>
   </SERVICE MARKS>
   <DOC STORE IN NDC="YES" ENCRYPTED="NO" DELIVERY TIMED OUT="NO"</pre>
TRANSFER_AGENT_CONTRACT="NO">
          <DOC_TYPE>TRZT</DOC_TYPE>
         <ORIGINAL_FILE_NAME>Здесь указывается имя отправляемого файла с
<mark>расширением, например file1.txt</mark></ORIGINAL_FILE_NAME>
```

Обратите внимание: в атрибуте ENCRYPTED тега /COVERING\_LETTER/DOC указывается "NO" как признак открытого конверта.

Остальные необходимые для отправки поля, включая код отправителя, в WINF.XML допишет ИШ.

- 2. Поместите файл WINF.XML вместе с отправляемым файлом в одну подпапку в ОUTBOX.
- 3. В случае успешной отправки:
  - а. подпапка с файлами пакета будет перемещена в папку SENT.
  - b. в подпапку будут добавлены файлы с расширением SGN с отсоединенной подписью для каждого файла.
- 4. Откройте итоговый WINF.XML из папки SENT и запомните LETTER\_ID, который добавил ИШ. Он понадобится, чтобы вручную привязать транзитную квитанцию к отправленному транзитному документу.
- 5. Если отправка по какой-либо причине не удалась, подпапка с файлами пакета перемещается в папку ERRORS, в которую также добавляется файл с описанием ошибок ERROR.XML.

# 4. Отправка нетипизированного транзитного документа закрытым конвертом

Цель кейса: проверить, что Интеграционный шлюз успешно отправляет транзитные пакеты закрытым конвертом.

Отправьте самому себе произвольный файл (размером не более 1 Мб, чтобы не перегружать тестовый контур) в виде нетипизированного транзитного документа закрытым конвертом, т.е. в зашифрованном виде. Для этого:

1. Подготовьте транзитный конверт: файл WINF.XML с корневым тегом COVERING\_LETTER, по следующему формату, желтым отмечены поля, которые нужно заполнить своими данными:

```
<?xml version="1.0" encoding="windows-1251"?>
<!DOCTYPE COVERING LETTER>
<COVERING_LETTER PROCESSING_MODE="LIVE" STATE="ORIG_TO_NDC" TRANSIT="YES">
   <RECIPIENT>
         <CONTRAGENT>
                <CONTRAGENT_CODE>Здесь указывается ваш депозитарный
код</CONTRAGENT CODE>
         </CONTRAGENT>
   </RECIPIENT>
   <SERVICE MARKS>
          <SUBJECT>NTED#</SUBJECT>
   </SERVICE MARKS>
   <DOC STORE IN NDC="YES" ENCRYPTED="YES" DELIVERY TIMED OUT="NO"</pre>
TRANSFER_AGENT_CONTRACT="NO">
         <DOC TYPE>TRZT</DOC TYPE>
         <ORIGINAL_FILE_NAME>Здесь указывается имя отправляемого файла с
pacширением, например file1.txt</ORIGINAL_FILE_NAME>
   </DOC>
</COVERING_LETTER>
```

Обратите внимание: в атрибуте ENCRYPTED тега /COVERING\_LETTER/DOC указывается "YES" как признак закрытого конверта.

Остальные необходимые для отправки поля, включая код отправителя, в WINF.XML допишет ИШ.

- 2. Поместите файл WINF.XML вместе с отправляемым файлом в одну подпапку в ОUTBOX.
- 3. В случае успешной отправки:
  - а. подпапка с файлами пакета будет перемещена в папку SENT.
  - b. в подпапку будут добавлены файлы с расширением SGN с отсоединенной подписью для каждого файла, включая WINF.XML.
- 4. Откройте итоговый WINF.XML из папки SENT и запомните LETTER\_ID, который добавил ИШ. Он понадобится, чтобы вручную привязать транзитную квитанцию к отправленному транзитному документу.
- 5. Если отправка по какой-либо причине не удалась, подпапка с файлами пакета перемещается в папку ERRORS, в которую также добавляется файл с описанием ошибок ERROR.XML.

### 5. Получение транзитных квитанций.

Цель кейса: вручную привязать транзитную квитанцию к отправленному транзитному документу и проверить, что транзитные документы успешно отправлены в НРД и пересланы конечному получателю (в качестве которого при тестировании выступаете вы).

Проверьте, что для канала WSL отключена настройка «Переносить квитанции в папку SENT» и включены настройки «Сохранять информацию о принятом пакете» и «Автоотправка уведомлений о приёме транзитного сообщения». В этом случае ваш ИШ будет автоматически формировать и отправлять транзитные квитанции, они пройдут через НРД и будут загружены в папку INBOX. Вы сможете определить, какая именно квитанция получена.

Появление в INBOX подпапки с именем, начинающимся с буквы «W» будет означать, что получена транзитная квитанция. В packageInfo.xml в теге packageInfo/doctype отображается тип входящего документа (полученной квитанции).

Если получена квитанция BTRAN, это значит, что транзитный конверт не прошел первичные проверки в НРД. Описание ошибки находится в блоке ERROR\_DESCR. Такая квитанция указывает на общие проблемы сертификата или ИШ, поэтому ее можно не привязывать к отправленному транзитному документу.

Если получена квитанция TRNOC (у таких квитанций атрибут STATE= «NDC\_TO\_ORIG»), это означает, что транзитный документ получен в НРД.

Если получена квитанция TRNRC (у таких квитанций атрибут STATE= «RECIP\_TO\_NDC»), это означает, что транзитный документ получен конечным получателем (в нашем случае тестовым депонентом). По сути это квитанция от конечного получателя, которую НРД просто переслал отправителю.

Привязать квитанцию к исходному транзитному документу можно по идентификатору транзитного пакета, указанному в теге LETTER\_ID. Он должен быть равен LETTER\_ID, указанному в транзитном конверте WINF.XML при отправке.

Во всех этих квитанциях нужно анализировать теги CHECKING RESULT. Если все эти теги содержат CHECKING RESULT="SUCCESS", значит, ошибок не обнаружено. При наличии ошибок CHECKING RESULT="ERROR" и в теге CAPTION содержится описание ошибки.

Примечания.

Предполагается, что в процессе тестирования вы не ожидаете входящих транзитных документов, иначе в подпапки, начинающихся с W, будут также попадать и транзитные документы, не только квитанции. Отличить транзитные документы от транзитных квитанций можно по packageInfo/doctype: для транзитных документов в данном теге будет TRANS.

Для упрощения тест-кейса можете включить для канала WSL настройку «Переносить квитанции в папку SENT». В этом случае транзитные квитанции будут попадать в ту подпапку папки SENT, в которой размещены отправленные транзитные документы, на которые получена эта квитанция. Исключение – квитанции BTRAN, которую ИШ не может автоматически привязать к транзитному пакету. Она всегда будет загружаться в папку INBOX

# 6. Отправка поручения с кодом операции 70. Получение депозитарной квитанции (от депонентов).

Цель кейса: проверить, что Интеграционный шлюз успешно отправляет депозитарные поручения и получает квитанцию ЭДО и депозитарную квитанцию.

Для тестирования депозитарных поручений подготовьте XML файл с поручением с кодом операции 70 (отмена ранее поданного поручения). Регистрационный номер ранее поданного поручения указываем произвольный. Наша цель получить отказ от депозитарной системы.

Желтым отмечены поля, которые необходимо заполнить своими данными.

```
<?xml version="1.0" encoding="Windows-1251"?>
<Batch>
   <Documents amount>1</Documents amount>
   <Document DOC ID="1" version="1">
       <ORDER HEADER>
           <deposit_c>NDC000000000</deposit_c>
           <!-- Константа-->
           <contrag_c>Здесь указывается ваш депозитарный код</contrag_c>
           <!-- Депозитарный код отправителя-->
           <contr d id>9979</contr d id>
           <!-Уникальный номер поручения-->
           <createdate>2025-04-10
           <!-- текущая дата-->
           <order_t_id>70</order_t_id>
           <!-- Код операции-->
           <execute dt>2025-04-10 00:00:00
           <!-- текущая дата 00:00-->
           <expirat_dt>2025-04-10 23:59:59
           <!-- текущая дата 23:59-->
       </ORDER HEADER>
       <GF070>
           <undo reg n>79306119</undo reg n>
           <!-- Номер отзываемого поручения -->
```

```
<undo_date>2025-01-01</undo_date>
<!-- Дата отзываемого поручения -->
<undo_type>10</undo_type>
<!-- Тип отзываемого поручения -->
</GF070>
</Document>
</Batch>
```

Примечание. Дата создания поручения createdate должна быть не ранее двух недель от текущей даты. Исходящий номер поручения contr\_d\_id должен быть уникальным за текущую дату, иначе поручение не будет зарегистрировано в депозитарной системе, и вы не сможете пройти кейс <u>Получение депозитарного отчета</u>.

Подробнее с форматом поручения по 70 операции можно ознакомиться на сайте НРД в разделе «<u>Спецификации функциональных электронных документов СЭД НРД</u>»

Подготовленный таким образом XML файл нужно поместить в подпапку папки OUTBOX.

ИШ сам подпишет поручение, сформирует и отправит пакет, при успешной отправке файл поручения вместе с подписью будет перемещен в папку SENT. Отправленный пакет можно увидеть на вкладке «Исходящие пакеты».

Далее отслеживаем изменения в папке INBOX.

Появление подпапки с первой буквой С означает, что получена квитанция ЭДО. По умолчанию она в формате HTML.

Если квитанция ЭДО не содержит ошибок, следом придет депозитарная квитанция. Ее нужно искать во вложенной папке с именем, начинающимся с буквы «К». Если депозитарная система идентифицировала полученный документ как поручение и зарегистрировала его, депозитарная квитанция будет иметь корневой тег <Batch> и содержать регистрационный номер поручения в теге <reg\_no>.

Пакеты с квитанциями можно увидеть на вкладке «Входящие пакеты».

Подробнее об отправке поручения и получении квитанций можно прочесть в <u>Руководстве</u> пользователя ПО «Интеграционный шлюз НР<u>Д»</u>

# 7. Получение депозитарного отчета (для депонентов).

Цель кейса: проверить, что Интеграционный шлюз успешно принимает депозитарные отчеты.

Если поручение не может быть исполнено, депозитарная система отправляет отчет GS001.

Для получения отчета GS001 отслеживайте появление в папке INBOX вложенных папок с именем, начинающимся с буквы «Z».

Включите настройку «Сохранять информацию о принятом пакете» в настройках канала WSL.

При такой настройке во вложенные папки в INBOX к полученным файлам отчета будут добавляться файлы packageInfo.xml, которые в теге reportCode будут содержать код формы отчета GS001, а в orderType код операции 070.

# 8. Отправка в НРД сообщения свободного формата (от

### регистраторов).

Цель кейса: проверить, что Интеграционный шлюз успешно отправляет типизированные транзитные пакеты (ТЭДИКи) в НРД.

Сформируйте сообщение свободного формата (FREE\_FORMAT\_MESSAGE\_V02) и отправьте в НРД типизированным транзитным документом 5RESTR20. Для этого:

- 1. Подготовьте XML с FREE\_FORMAT\_MESSAGE\_V02 (формат см. в <u>Спецификациях XML структур</u> <u>ПАРТАД</u>) с именем free\_message.xml и сохраните его в подпалку OUTBOX
- 2. Подготовьте транзитный конверт: файл WINF.XML с корневым тегом COVERING\_LETTER следующего содержания и положите его в ту же самую подпапку OUTBOX:

```
<?xml version="1.0" encoding="Windows-1251"?>
<!DOCTYPE COVERING_LETTER >
<COVERING_LETTER PROCESSING_MODE='LIVE' STATE='ORIG_TO_NDC' TRANSIT='YES'>
<RECIPIENT>
<CONTRAGENT>
<CONTRAGENT>
<CONTRAGENT>
</CONTRAGENT>
</RECIPIENT>
<DOC>
<DOC>
<DOC_TYPE>TRZT_PRM</DOC_TYPE>
<CORIGINAL_FILE_NAME>free_message.xml</ORIGINAL_FILE_NAME>
<IDENT_CODE>SRESTR20</IDENT_CODE>
</DOC>
</COVERING_LETTER>
```

Остальные необходимые для отправки поля, включая код отправителя, в WINF.XML допишет ИШ.

- 3. В случае успешной отправки:
  - а. подпапка с файлами пакета будет перемещена в папку SENT.
  - в подпапку будут добавлены файлы с расширением SGN с отсоединенной подписью для каждого файла.
  - с. вы получите транзитные квитанции см. раздел Получение транзитных квитанций.

# 9. Получение сообщения о приеме и обработке сообщения свободного формата (для регистраторов).

Цель кейса: проверить, что Интеграционный шлюз успешно принимает типизированные транзитные документы (ТЭДИКи).

- 1. Проверьте, что для канала WSL включены настройки «Сохранять информацию о принятом пакете» и «Автоотправка уведомлений о приёме транзитного сообщения»
- Выберите в INBOX подпапки с именем, начинающимся с буквы «W», в которых в файле packageInfo.xml тег packageInfo/doctype содержит TRANS. Таким образом вы выберете входящие транзитные документы, а не транзитные квитанции.

- Убедитесь, что в этой же подпапке в файле WINF.XML в теге IDENT\_CODE содержится 4RESTR35 (если это не так, ищите другую подпапку, начинающуюся с «W»)
- Убедитесь, что в этой же подпапке содержится XML файл с корневым тегом MESSAGE\_STATUS\_ADVICE.
- 5. Проверьте блок message\_status в этом файле. Он может содержать один из следующих статусов:
  - Если он содержит блок accepted, значит документ свободного формата в НРД получен и принят к обработке.
  - Если документ содержит блок message\_pending, документ свободного формата в НРД получен и ожидает обработки.
  - Если он содержит блок message\_rejected, документ отказан, и в теге message\_rejected\_reason вы сможете прочитать причину отказа.
- Транзитная квитанция о том, что вы приняли 4RESTR35, будет отправлена в НРД автоматически (т.к. ранее вы включали настройку «Автоотправка уведомлений о приёме транзитного сообщения»).